# Calcul des paramètres de Thiele et Small d'un Haut-Parleur avec LIMP

Jean Fourcade <audio@volucres.fr>

 $12~\mathrm{mars}~2017$ 

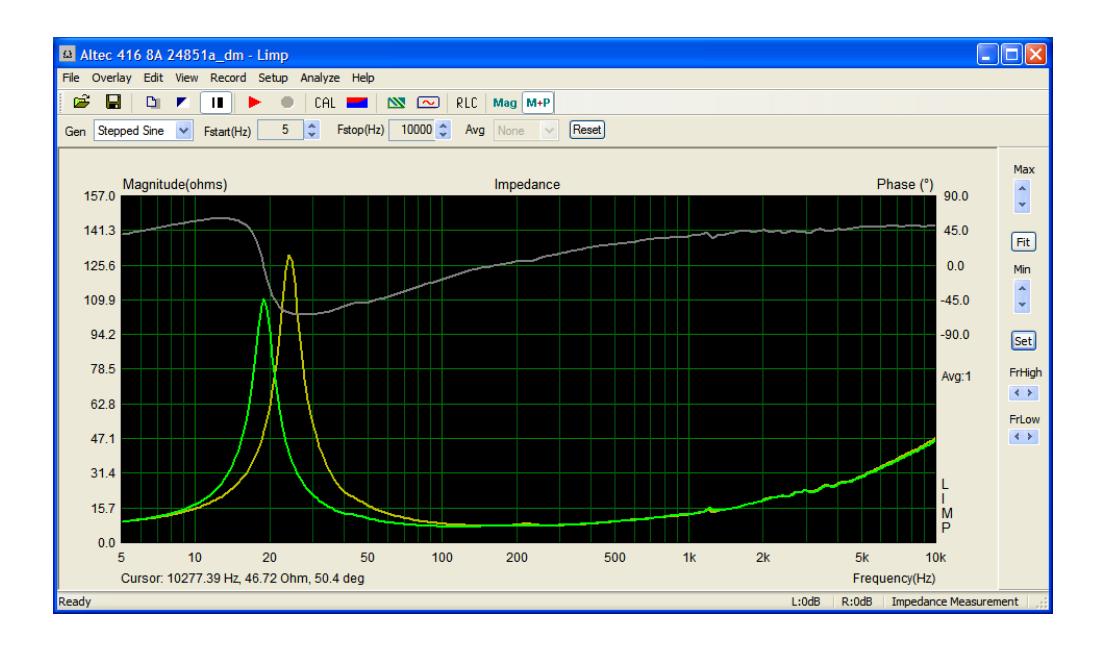

# Table des matières

| 1        | Introduction                                          | 3              |
|----------|-------------------------------------------------------|----------------|
| <b>2</b> | Materiel                                              | 3              |
| 3        | Mesures préliminaires                                 | <b>5</b>       |
| 4        | Branchements                                          | 6              |
| <b>5</b> | Configuration logicielle                              | 7              |
|          | 5.1 Menu : setup/measurement                          | $\overline{7}$ |
|          | 5.2 Menu : setup/audio devices                        | 8              |
|          | 5.3 Menu : setup/generator                            | 9              |
|          | 5.4 Menu : record/calibrate                           | 10             |
| 6        | Mesure de l'impédance                                 | 10             |
| 7        | Calcul du $V_{as}$                                    | 13             |
| 8        | Correction des paramètres                             | 16             |
|          | 8.1 Précisions des mesures                            | 18             |
|          | 8.2 Mesures de haut-parleurs à chambre de compression | 19             |
|          | 8.3 Fichiers de mesures                               | 20             |
|          |                                                       |                |

# 1 Introduction

Cette note décrit la procédure de mesure de l'impédance d'un haut-parleur avec le module LIMP de la suite logicielle ARTA [1] afin d'en déduire les paramètres de Thiele et Small.

#### 2 Materiel

Pour utiliser le logiciel LIMP il faut disposer des éléments suivants :

- un ordinateur de type PC;
- une interface audio digitale;
- un dispositif de mesure appelé "Arta Box";
- un amplificateur de fréquence de coupure basse inférieure à 5 hz.

J'ai utilisé l'interface audio TASCAM US-144 MK II [2] qui permet de traiter 4 canaux (deux analogiques et deux numériques) et fonctionne jusqu'à une fréquence d'échantillonnage de 96 kHz et une quantification de 24 bits.

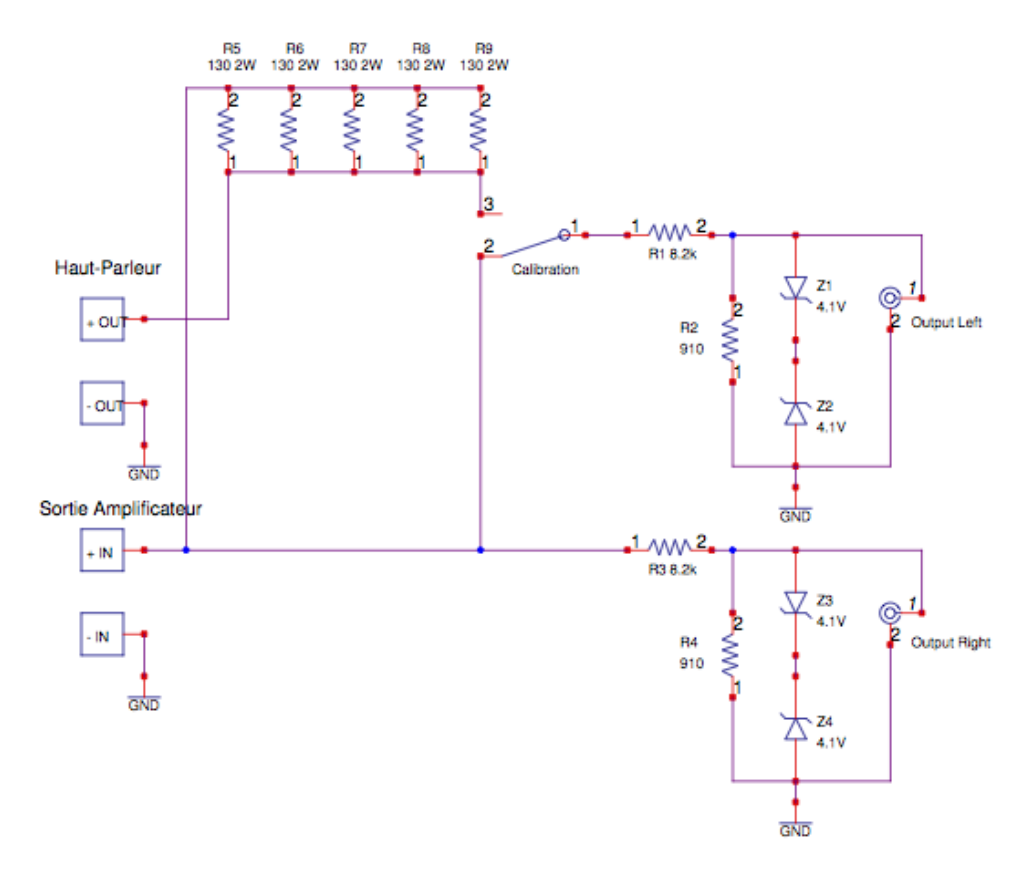

FIGURE 1 – Schéma de l'Arta Box

La mesure de l'impédance avec le logiciel LIMP est réalisée avec un générateur de tension fixe et un pont diviseur. Pour minimiser l'effet du bruit de mesure, il est nécessaire d'utiliser une faible résistance de pont (environ 25  $\Omega$ ) et un niveau de tension élevé (environ 1V). Le courant qui en résulte est supérieur à ce que peut délivrer la sortie d'une interface audio seule et nécessite donc d'utiliser un amplificateur de puissance.

Le schéma du dispositif de mesure est donné figure 1.

Ce dispositif comprend la résistance du pont de mesure, le circuit d'atténuation (environ 20 dB), le circuit de protection des entrées de l'interface audio (diodes Zener), le sélecteur pour passer du mode calibration au mode mesure et les différents connecteurs pour l'amplificateur, le haut-parleur et l'interface audio.

La photo de la figure 2 donne un aperçu de la mise en boitier.

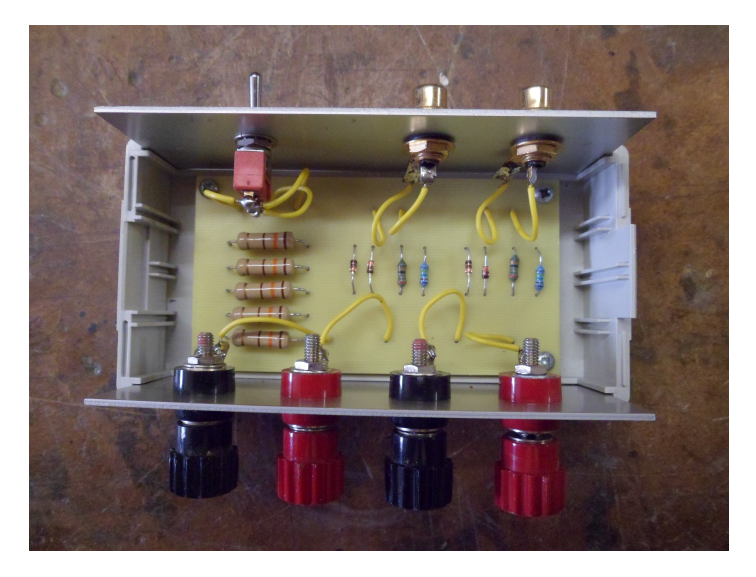

FIGURE 2 – Arta Box

La résistance du pont est obtenue par la mise en parallèle de cinq résistances 130  $\Omega$  2 W. On calcule la résistance équivalente à partir de la mesure de chaque résistance. Ce procédé permet une meilleure estimation de la résistance équivalente.

J'ai obtenu les mesures suivantes :

| R1    | R2    | R3    | R4    | R5    |
|-------|-------|-------|-------|-------|
| 130.4 | 129.0 | 128.8 | 129.0 | 129.2 |

La mise en parallèle conduit à une résistance de valeur :  $R_{cal} = 25.855 \ \Omega$ .

Le schema d'implémentation des composants est donné figure 3. Le fichier  $\langle Cuivre.pdf \rangle$  constitue le typon du circuit de l'Arta Box. Les résistances R1, R2, R3 et R4 sont des résistances 1/4W de précision 1%. On utilisera des prises RCA pour les connections vers l'interface audio et des bornes à vis pour la connection vers l'amplificateur et le haut-parleur.

#### 3 Mesures préliminaires

Il faut dans un premier temps mesurer la résistance continue de la bobine du haut-parleur. Les multimètres utilisés en ohmètre ne sont généralement pas

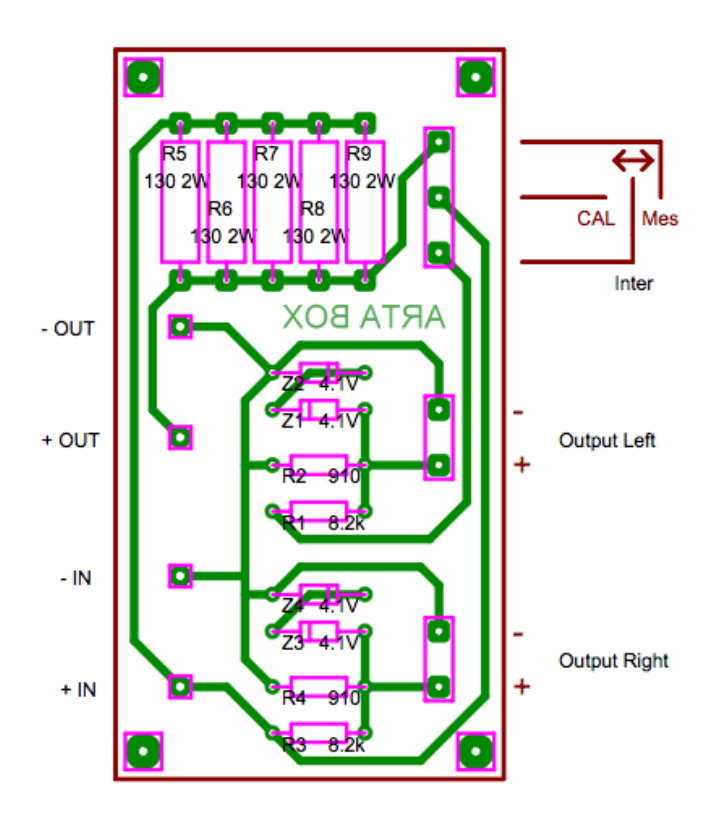

FIGURE 3 – Implantation des composants

assez précis pour mesurer de faibles résistances. Il est préférable d'utiliser l'Arta Box en pont diviseur. On procède selon le schéma de la figure 4 en injectant une tension continue d'environ 5V (une pile de 4.5 V convient très bien).

On mesure dans un premier temps les tensions aux bornes des deux RCA left et right avec l'interrupteur en mode "calibration" afin de s'assurer que l'on obtient bien la même tension sur les deux canaux.

On place ensuite l'interrupteur en mode "mesure" et on relève à nouveaux les tensions.

Voici les valeurs obtenues sur mes haut-parleurs ALTEC 416-8A :

| Réf   | $U_{right}$ | $U_{left}$ |
|-------|-------------|------------|
| 24851 | 0.794       | 0.1629     |
| 25427 | 0.794       | 0.1596     |

On déduit la résistance de la bobine mobile par la relation :

$$R_e = R_{cal} \frac{U_{left}}{U_{right} - U_{left}} \tag{1}$$

On obtient :

| Réf   | $R_e$            |
|-------|------------------|
| 24851 | $6.674 \ \Omega$ |
| 25427 | $6.505 \ \Omega$ |

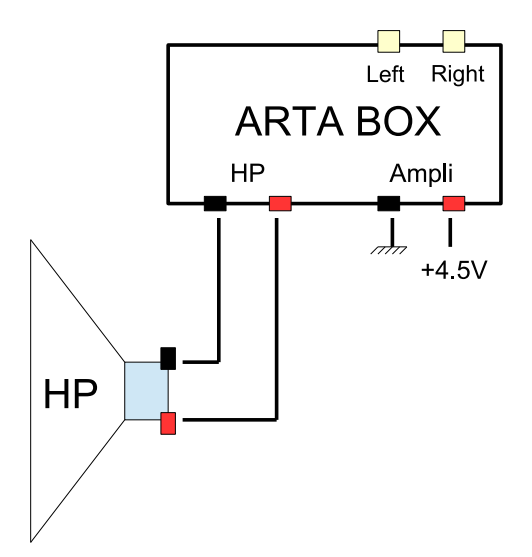

FIGURE 4 – Mesure de la résistance de la bobine

Il faut ensuite calculer le rayon effectif de la membrane. On peut utiliser pour cela la formule suivante : diamètre du cône plus 2/3 de la largeur de la suspension. On obtient pour l'ALTEC 416 un diamètre de 32.425 cm et une surface de 825.75 cm<sup>2</sup>.

### 4 Branchements

L'interface audio TASCAM possède des prises RCA sur les lignes OUT et des prises Jack 6,35 mm symétriques (3 points) sur les lignes IN. Il faut réaliser des cordons RCA - Jack assymétrique pour la connection entre l'interface audio et l'Arta Box. On utilise pour cela des Jack 6,35 mm 2 points qui shuntent automatiquement le point froid et la masse passant ainsi d'une liaison symétrique à une liaison assymétrique (voir la figures 5).

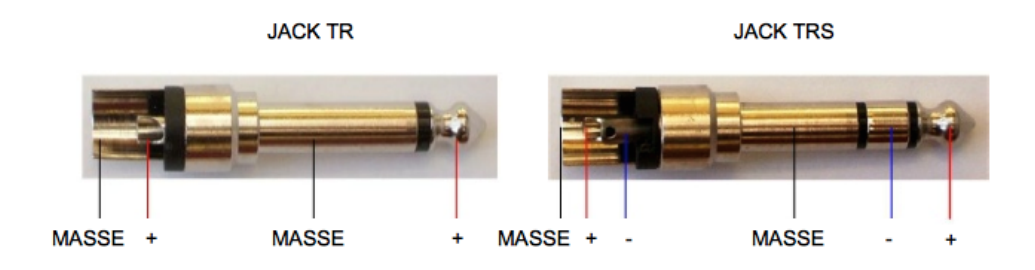

FIGURE 5 – Jacks assymétrique et symétrique

Le schéma de connection des différents composants pour la mesure est donné figure 6.

Avant de mettre le système sous tension, on configure l'interface US-144 de la manière suivante :

• Volume MON MIX : maximum vers computeur;

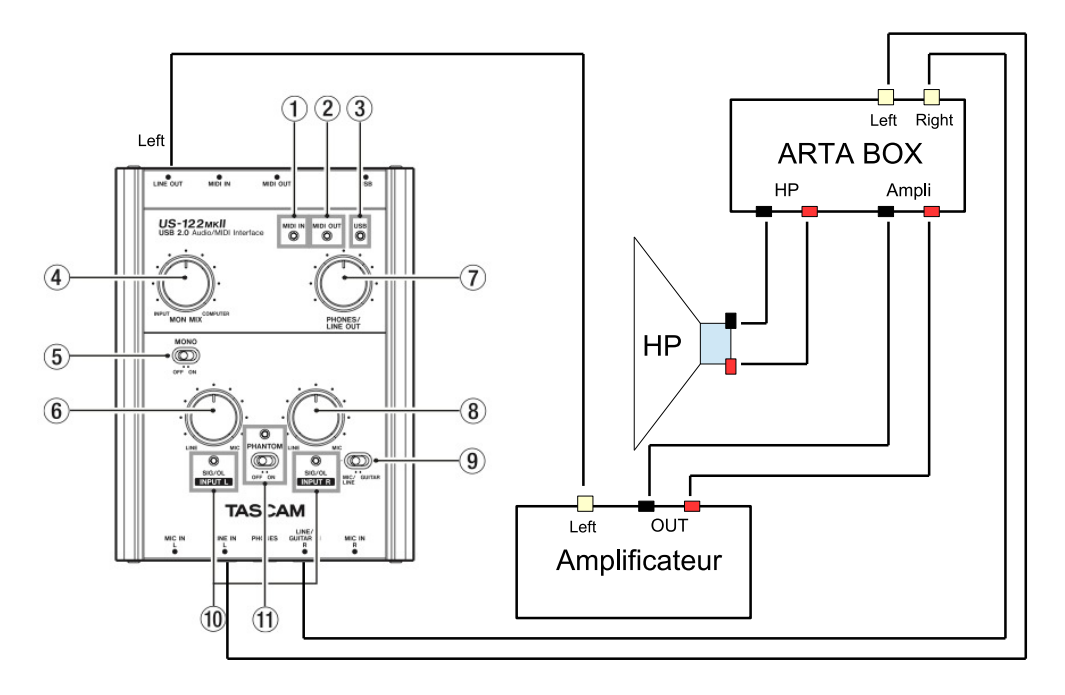

FIGURE 6 – Branchements

- Volume PHONES : au minimum;
- Volume LINE OUT : au minium;
- Volume INPUT L et INPUT R : 75 % de l'échelle (curseur à 3 h);
- Interrupteur PHANTOM : off;
- Interrupteur guitare sur : MIC/LINE.

#### 5 Configuration logicielle

On lance le logiciel LIMP que l'on configure avant d'effectuer les mesures à l'aide des menus "SetUp" et "Record".

#### 5.1 Menu : setup/measurement

L'activation de ce menu a pour effet d'afficher la fenêtre de la figure 7. On configure alors les données de la manière suivante :

- reference channel : right;
- reference résistor : valeur de la résistance de calibration de l'Arta Box ;
- Frequency range : 5 hz à 10000 hz;
- Sampling rate : 44100 hz (largement suffisant vu le domaine de mesure) ;
- Frequency increment : 1/48 octave;
- Min. integration time (ms) : 200 (valeur par défaut);
- Transient time (ms) : 100 (valeur par défaut);
- Intra burst pause (ms) : 100 (valeur par défaut);
- Mute switch-off transient : coché (valeur par défaut).

| Measurement Setup         |                                 |                                  |
|---------------------------|---------------------------------|----------------------------------|
| Measurement config        | Stepped sine mode               | FFT mode (pink noise excitation) |
| Reference channel Right ⊻ | Frequency increment 1/48 octave | FFT size 32768                   |
| Reference Resistor 25,885 | Min. integration time (ms) 200  | Averaging None 🗸                 |
| Frequency range (Hz)      | Transient time (ms) 100         | Max averages 100                 |
| High cut-off              | Intra burst pause (ms) 100      | Asynchronous averaging           |
| Low cut-off 5             | Mute switch-off transients 🔽    |                                  |
| Sampling rate 44100 💌     | Default                         | Cancel OK                        |

FIGURE 7 – Menu setup/measurement

Les données configurant le FFT mode sont laissées telles quelles car ce mode n'est pas utilisé.

#### 5.2 Menu : setup/audio devices

Ce menu fait apparaître la fenêtre de la figure 8.

| Soundcard Setup  |                           | ×             |
|------------------|---------------------------|---------------|
| Soundcard driver | US-122 MKII / US-144 MKII | Control Panel |
| Input channels   | 1/2                       | Wave Format   |
| Output channels  | 1/2                       | 16-bit 💉      |
|                  | Cancel                    | ОК            |

FIGURE 8 – Menu setup/measurement

On choisi l'interface audio US-144 et on configure :

- input chanel : 1/2;
- output chanel : 1/2.

On clique alors sur le bouton "Control Panel" pour afficher la fenêtre de contrôle de l'US-144 (voir la figure 9).

Il faut configurer les champs suivants :

- Audio performance : highest latency;
- Sample Clock Source : automatic;
- ch1 and ch2 : analog inputs;
- ch3 and ch4 : digital inputs;
- LINE OUTPUTS : ch1 and ch2;
- DIGITAL OUTPUTS : ch3 and ch4.

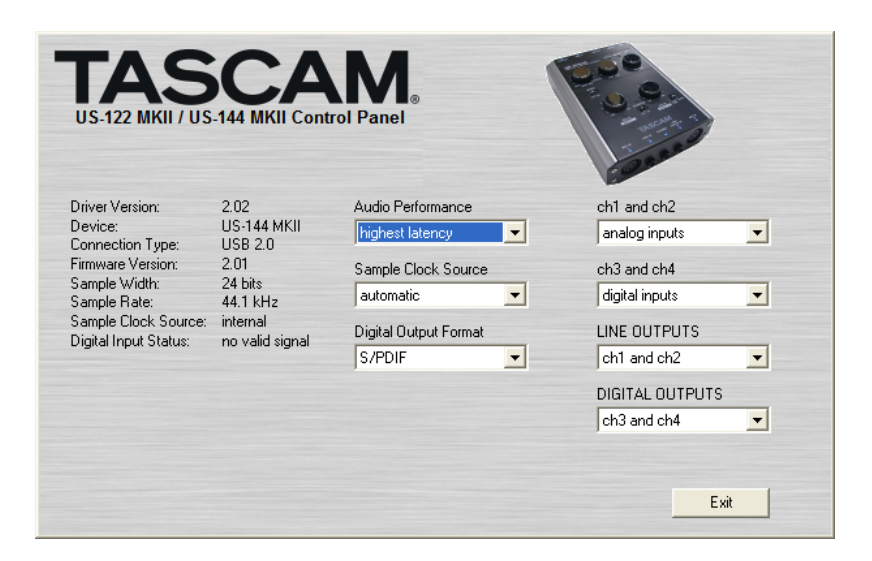

FIGURE 9 – Menu setup/measurement

#### 5.3 Menu : setup/generator

Il faut à présent configurer le générateur de mesure :

| Gen | erator          | Setup     | •   |     |          |          |     |     | ×  |
|-----|-----------------|-----------|-----|-----|----------|----------|-----|-----|----|
| Ge  | enerator<br>ype | s         | ine | ~   | Sine fre | eq. (Hz) | 100 | 00  |    |
| o   | utput le        | vel -3    | dB  | ~   | Pink cut | t-off (H | z)  | 100 |    |
| Inp | ut level        | monitor   | •   |     |          |          |     |     |    |
| L   | 1               | -70       | 1   | -50 | 1        | -30      | 1   | -10 | dB |
|     |                 |           | 50  |     | 40       |          | 20  |     | dB |
| R   | -80             | 1 - 1 - 1 | -60 | 1.1 | -40      | •        | -20 |     |    |

FIGURE 10 – Menu setup/measurement

On choisit le type Sinus et on place le Output level sur -3 dB pour éviter toute saturation.

Pour ajuster le volume, on place l'interrupteur de l'Arta Box en mode "calibration". On fixe la fréquence du générateur (Sine freq.), typiquement sur 500 hz. On clique sur le bouton test et on agit sur le bouton de volume LINE OUT de telle manière à ce que la tension aux bornes du HP mesurée avec un voltmètre atteigne la valeur désirée. On choisira comme tension la valeur moyenne correspondant au fonctionnement réel du haut-parleur. Dans le cas des ALTEC 416, j'ai pris un volt correspondant à 0.125 W sur 8  $\Omega$ . Il faut vérifier que cette tension ne conduit pas à de trop grand débattement du cône dans les basses fréquence (autour de 10 hz) pouvant conduire à endommager le haut-parleur.

On ajuste ensuite un des deux boutons INPUT L ou INPUT R pour avoir la même amplitude en entrée (curseur rouge alignés).

#### 5.4 Menu : record/calibrate

Il faut enfin calibrer l'interface audio. L'activation de ce menu conduit à la fenêtre de la figure 11.

| Calibrate Input Channels                                                                                               |                                                                                                    |                                                                                         |
|----------------------------------------------------------------------------------------------------|----------------------------------------------------------------------------------------------------|-----------------------------------------------------------------------------------------|
| Generate       Seq. length       32768       Sampling rate       44100       Output volume (dB)       -3dB             | Calibrate<br>Connect left and right input<br>channel to signal generator<br>output !<br>Number of averages | Status<br>Calibrated for:<br>Seq.length: 32768<br>Fs: 44100 Hz<br>Channel diff: 0, 10dB |
| Generate           Input Level Monitor           L         1         -50           R         -60         1         -60 | Calibrate                                                                                                  | Uncalibrate<br>Uncalibrate<br>Cancel<br>I dB OK                                         |

FIGURE 11 – Menu setup/measurement

L'interrupteur toujours en position "Calibration", on active le bouton "Calibrate". Le logiciel procède alors à la calibration et affiche l'écart mesuré (0.10 dB dans ce cas).

Le logiciel est alors prêt pour la mesure de l'impédance d'un haut-parleur.

### 6 Mesure de l'impédance

La mesure de l'impédance d'un haut-parleur s'effectue théoriquement en montant celui-ci sur le baffle de la figure 12 dont les dimensions sont données dans le tableau ci-dessous (convention IEC 268) :

| Haut-Parleur     | А                   | В                   | С                  | D                 |
|------------------|---------------------|---------------------|--------------------|-------------------|
| 200  mm (8  in)  | $1350 \mathrm{~mm}$ | $1650 \mathrm{~mm}$ | 225  mm            | $150 \mathrm{mm}$ |
| 250  mm (10  in) | $1690 \mathrm{mm}$  | 2065  mm            | 280  mm            | 190  mm           |
| 315  mm (12  in) | $2025 \mathrm{~mm}$ | $2475 \mathrm{~mm}$ | $340 \mathrm{~mm}$ | 225  mm           |
| 400  mm (15  in) | $2530 \mathrm{~mm}$ | $3090 \mathrm{mm}$  | 420  mm            | 280  mm           |

Comme on peut le constater ce montage conduit à un panneau d'environ 3 m de hauteur pour des haut-parleurs de 38 cm de diamètre.

Ce montage est peu pratique et on préférera mesurer le haut-parleur sans baffle en le posant simplement sur un tabouret. Ceci a pour effet de modifier les paramètres de Thiele et Small car l'impédance de rayonnement (réduite à

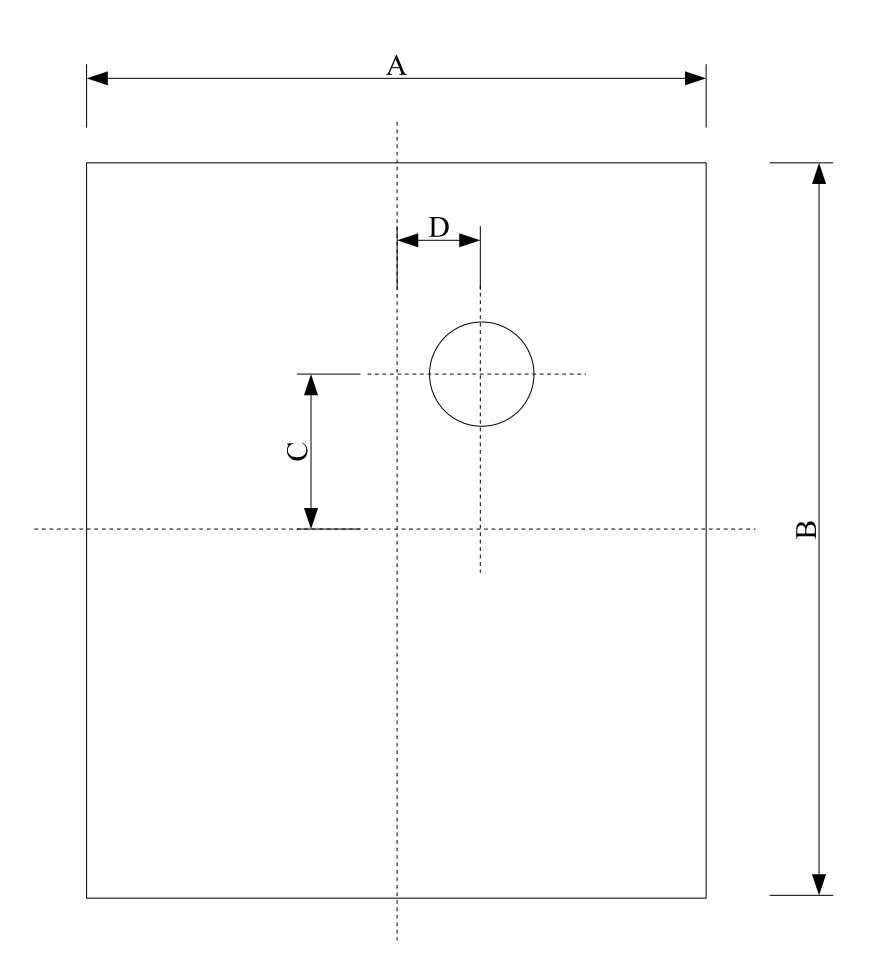

FIGURE 12 – Dimensions baffle de mesure

la masse d'air qui vibre avec la membrane) diffère suivant le montage (voir la note [3] qui détaille le calcul de la masse de rayonnement). Nous verrons dans la section 8 comment se ramener à des paramètres sur écran infini à partir de ceux mesurés en champ libre.

Avant de procéder à la mesure, il faut adapter l'échelle du tracé. On clique sur le bouton "Set" situé à droite de la fenêtre de LIMP et on configure les données de la manière suivante :

- Impedance range : 0 200  $\Omega$ ;
- Freq. range : 5 10000 hz.

On injecte ensuite un signal de conditionnement au haut-parleur. On utilise pour cela un signal purement sinusoidal de très basse fréquence (10 hz par exemple) pendant 5 mn.

On s'assure ensuite que l'interrupteur de l'Arta Box est en position "Mesure" et on démarre la mesure avec le menu Record/Start. Le logiciel envoie alors au haut-parleur des fréquence pures et calcule pour chaque fréquence l'impédance (amplitude et phase) correspondante. Le tracé prend un peu de temps puisqu'il s'effectue fréquence par fréquence.

On obtient une fois la mesure terminée la courbe de la figure 13.

On sauvegarde la courbe d'impédance et on active le calcul des paramètres de Thiele et Small avec le menu Analyse/Loudspeaker parameters - Added mass method.

On saisi la résistance  $R_e$  de la bobine du haut-parleur précédemment mesuré et on clique sur le bouton "Calculate parameters".

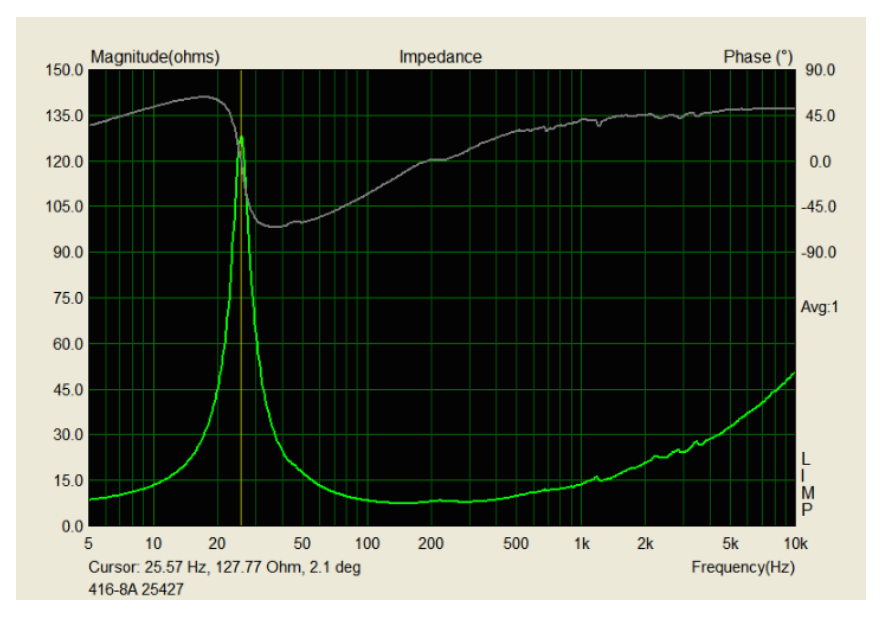

FIGURE 13 – Mesure de l'impédance

On obtient alors les paramètres suivant :

| Loudspeaker Parameters - Added                        | Mass Method                           |
|-------------------------------------------------------|---------------------------------------|
| Loudspeaker parameters:                               | User Input                            |
| Fs = 24.03 Hz                                         | Voice coil resistance Re (ohms) 6.674 |
| Le = $556.66 \text{ uH}$<br>L2 = $1322.72 \text{ uH}$ | Membrane diameter (cm) 32.425         |
| R2 = 16.89 ohms<br>Qt = 0.26<br>Qes = 0.27            | Added mass (g) 34                     |
| Qms = 5.08                                            | Nonlinear LSE Optimization            |
| Load overlay data,<br>to calculate all parameters!    | Estimate TSP by LSE minimization 🗹    |
| ·                                                     | Estimate voice coil resistance Re     |
|                                                       | Estimate lossy inductor model         |
|                                                       | Le +L2  R2                            |
| <b>S</b>                                              | Calculate<br>parameters Copy OK       |

FIGURE 14 – Paramètres de Thiele et Small

## 7 Calcul du $V_{as}$

La mesure de l'impédance seule du haut-parleur ne suffit pas pour calculer tous ses paramètres. Il faut procéder à une deuxième mesure en décalant la fréquence de résonance.

Il existe pour cela deux méthodes : la première consiste à alourdir la masse de l'équipage mobile en collant une masse additionnelle sur la membrane, la deuxième consiste à monter le haut-parleur dans une enceinte close de volume connu.

Pour obtenir une bonne précision du  $V_{as}$ , il est en théorie préférable d'effecteur plusieurs mesures car ces deux méthodes ne sont pas très précises et une seule mesure ne permet pas d'obtenir une précision meilleure que 5%.

Cependant la courbe de réponse d'une enceinte ne dépend pas de la valeur absolue du  $V_{as}$  mais du rapport  $h = V_b/V_{as}$ ,  $V_b$  étant le volume de l'enceinte. Ce rapport h étant mesuré lors de la mise au point de l'enceinte, l'erreur de mesure du  $V_{as}$  est compensée en ajustant le volume  $V_b$  que l'on choisira initialement légèrement plus grand (voir la note [3]).

Le procédé de mesure du  $V_{as}$  décrit dans cette note utilise la méthode de la masse additionnelle. Il faut décaler la fréquence d'environ 20 % pour un résultat exploitable. Pour un haut parleur comme l'ALTEC 416, il faut ajouter approximativement 35 gr ce qui est obtenu à l'aide de quatre pièces de  $2 \in$ .

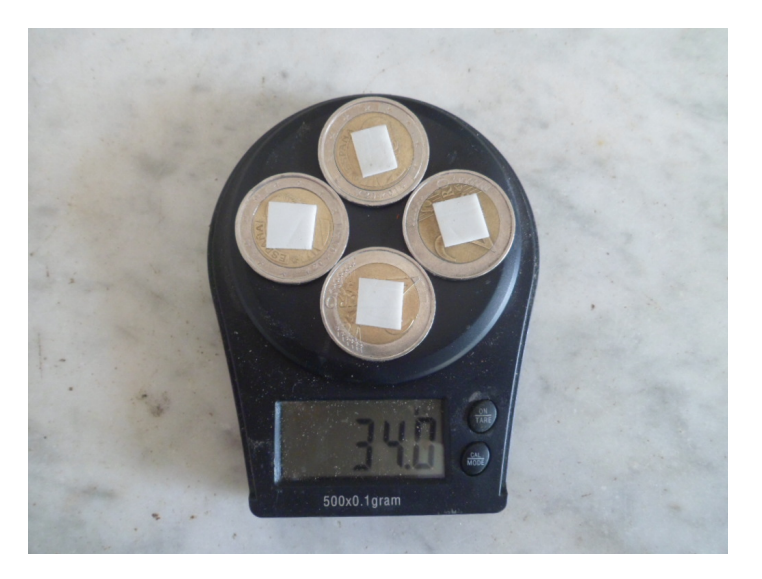

FIGURE 15 – Pièces constituant la masse additionnelle

Pour fixer les pièces on utilise un papier colle du genre "Patafix". On découpe des petits carrés que l'on place au centre des pièces de monnaie. On pèse l'ensemble des pièces au dixième de gramme près (voir figure 15).

On place alors les quatre pièces sur le cône du coté du saladier équirépartie en angle et proche du spider. Pour cela on appuie avec les mains des deux cotés de la membrane. Il faut appuyer légèrement. La figure 16 montre les pièces collés à la membrane.

Pour retirer les pièces, il ne faut surtout pas tirer perpendiculairement à la

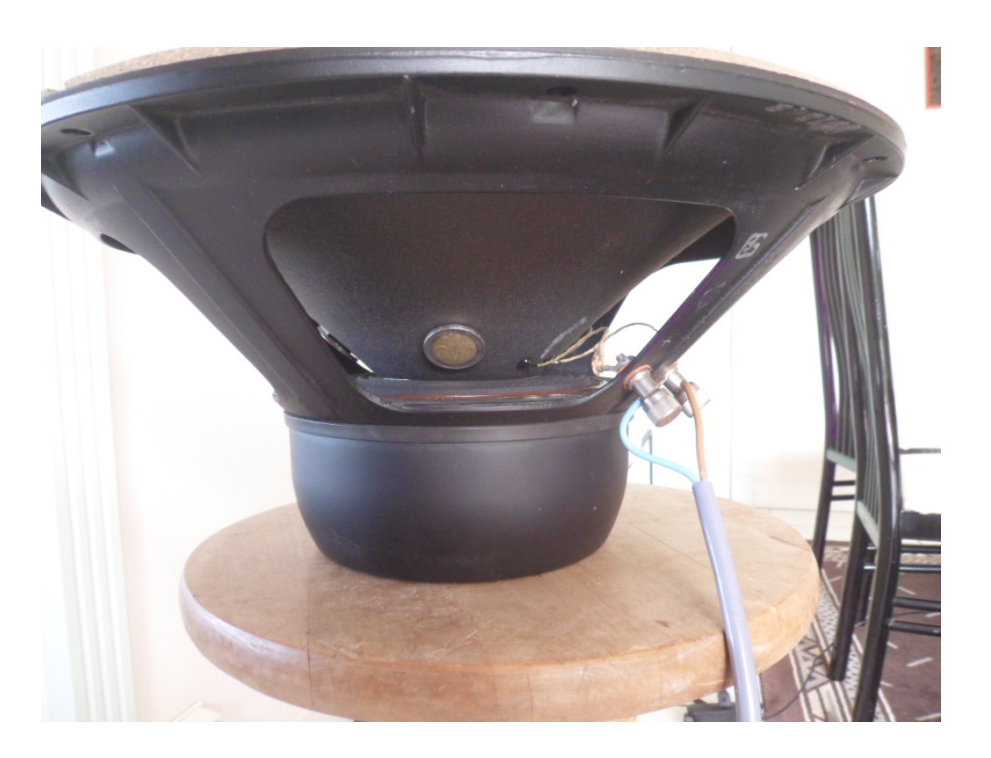

FIGURE 16 – Haut-parleur pendant la mesure

membrane ce qui risquerait de l'endommager. On effectue des petits mouvement de rotation sans tirer jusqu'a que les pièces se détachent.

Pour s'assurer que le papier colle reste du coté de la pièce et non sur la membrane, on peut procéder à l'astuce suivante : avant de plaquer les pièces sur la membrane on pose une ou deux fois le pouce sur la colle. La graisse du doigt qui se dépose sur la colle rend celle-ci moins efficace et garantit que le papier colle ne reste pas sur la membrane du haut-parleur lorsque la pièce est détachée.

Il faut ensuite réaliser une nouvelle mesure de l'impédance du haut-parleur avec la masse additionnelle. Il est important que la mesure des deux courbes d'impédances (avec et sans masse additionnelle) soient réalisées dans les mêmes conditions de rayonnement.

Pour calculer les paramètres du haut-parleur il faut charger dans le logiciel les deux courbes d'impédance. On utilise pour cela le menu Overlay (voir la figure 17).

On peut alors calculer l'ensemble des paramètres de Thiele et Small à l'aide du menu Analyse/Loudspeaker parameters - Added mass method. On saisit dans le logiciel la valeur du rayon de la membrane, la valeur de la masse additionnelle et on clique sur le bouton "Calculate parameters". On obtient les résultats des figures 18 et 19.

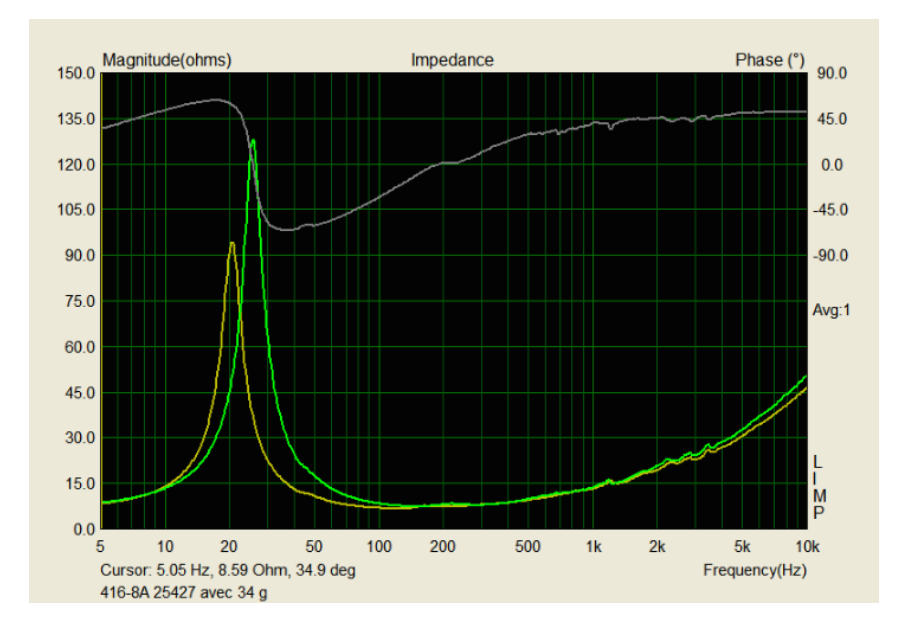

FIGURE 17 – Les deux courbes de mesures

Ces résultats font apparaître une légère incohérence inexpliquée : la fréquence de résonance affichée (24.03 hz pour le haut-parleur 24851) diffère de celle calculée avec les valeurs de  $M_{ms}$  et  $C_{ms}$  (23.89 hz).

| Loudspeaker Parameters - Added Mass Method              |                                       |   |  |  |
|---------------------------------------------------------|---------------------------------------|---|--|--|
| Loudspeaker parameters:                                 | User Input                            |   |  |  |
| Fs = 24.03 Hz                                           | Voice coil resistance Re (ohms) 6.674 | ] |  |  |
| Re = 6.67 ohms[dc]<br>Le = 556.66 uH<br>L2 = 1322.72 uH | Membrane diameter (cm) 32.425         |   |  |  |
| R2 = 16.89 ohms<br>Qt = $0.26$<br>Qes = $0.27$          | Added mass (g) 34                     | ] |  |  |
| Qms = 5.08<br>Mms = 60.14 grams                         | Nonlinear LSE Optimization            |   |  |  |
| Rms = 1.777597 kg/s<br>Cms = 0.000738 m/N               | Estimate TSP by LSE minimization 🗸    |   |  |  |
| Vas = 706.87 liters<br>Sd= 825.75 cm^2                  | Estimate voice coil resistance Re     |   |  |  |
| BI = 14.816690 Tm<br>ETA = 3.38 %                       | Estimate lossy inductor model         |   |  |  |
| Lp(2.83V/1m) = 98.18 dB                                 | Le + L2  R2                           |   |  |  |
| Added Mass Method:<br>Added mass = 34.00 grams          |                                       |   |  |  |
| Diameter = 32.42 cm                                     | Calculate<br>parameters Copy OK       |   |  |  |

FIGURE 18 – Paramètres complets de Thiele et Small ALTEC Réf24851

| Loudspeaker Parameters - Added Mass Method     |                                       |  |  |  |
|------------------------------------------------|---------------------------------------|--|--|--|
| Loudspeaker parameters:                        | User Input                            |  |  |  |
| Fs = 25.71 Hz                                  | Voice coil resistance Re (ohms) 6.505 |  |  |  |
| Le = 581.73  uH<br>L2 = 1530.44  uH            | Membrane diameter (cm) 32.425         |  |  |  |
| R2 = 19.23 ohms<br>Qt = 0.27<br>Qes = 0.29     | Added mass (g) 34                     |  |  |  |
| Qms = 5.39<br>Mms = 53.20 grams                | Nonlinear LSE Optimization            |  |  |  |
| Rms = 1.594801 kg/s<br>Cms = 0.000728 m/N      | Estimate TSP by LSE minimization 🔽    |  |  |  |
| Vas = 697.39 liters<br>Sd= 825.75 cm^2         | Estimate voice coil resistance Re 🗌   |  |  |  |
| Bl = 13.906683 Tm<br>ETA = 3.90 %              | Estimate lossy inductor model         |  |  |  |
| Lp(2.83V/1m) = 98.91 dB                        | Le + L2  R2                           |  |  |  |
| Added Mass Method:<br>Added mass = 34.00 grams |                                       |  |  |  |
| Diameter = 32.42 cm                            | Calculate<br>parameters Copy OK       |  |  |  |

FIGURE 19 – Paramètres complets de Thiele et Small ALTEC Réf 25427

#### 8 Correction des paramètres

Les paramètres obtenus en plaçant le haut-parleur en champ libre diffèrent de ceux obtenus en plaçant le haut-parleur sur un écran infini du fait, comme nous l'avons vu, de la différence des impédances de rayonnement.

L'impédance de rayonnement se réduisant à une masse, le seul paramètre mécanique qui diffère est la masse totale de l'équipage mobile. On déduit que les paramètres de de Thiele et Small qui sont affectés sont : la fréquence de résonance  $F_s$ , les facteurs de qualités mécanique  $Q_{ms}$ , électrique  $Q_{es}$  et total  $Q_{ts}$ . Le  $V_{as}$  est inchangé puisqu'il ne dépend que de la raideur de la suspension.

Le tableur Excel < Correction Parametres TS.xls> permet de calculer les paramètres de Thiele et Small sur écran infini à partir de ceux mesurés en champ libre. Les données sont saisies dans les cases de couleurs bleues et les résultats apparaissent dans les cases de couleur jaunes (voir les figures 20 et 21).

Les valeurs de la masse volumique et de la vitesse du son doivent être celles utilisées par LIMP.

Du fait de la légère incohérence de LIMP entre la fréquence de résonance, la masse mobile et la raideur de la suspension, le calcul des nouveaux paramètres n'utilise pas la fréquence de résonance. Le calcul se base sur la masse mobile (notée ici  $M_{ms}^*$ , voir la note [3]), le volume d'air équivalent à la suspension et la resistance mécanique de perte.

On constate un écart non négligeable entre les paramètres de de Thiele et Small d'un même haut-parleur mesurés en champ libre ou sur un écran infini. La fréquence de résonance varie de 9.6 % et le facteur de qualité total de 11 %.

| Constantes I | Physiques        |                   |            |     |                                                       |  |
|--------------|------------------|-------------------|------------|-----|-------------------------------------------------------|--|
| ρ            | 1,18             | kg/m <sup>3</sup> |            |     | Masse volumique de l'air                              |  |
| Ċ            | 345.00           | m/s               |            |     | Vitesse de propagation des ondes acoustigues          |  |
|              |                  |                   |            |     |                                                       |  |
| Paramètres r | nécaniques et é  | ectriques         |            |     |                                                       |  |
| D            | 32,4250          | cm                | 0,324250   | m   | Diamètre du diaphragme                                |  |
| Re           | 6,674            | Ω                 |            |     | Résistance de la bobine mobile                        |  |
| BI           | 14,81669         | T.m               |            |     | Facteur de couplage électro-mécanique                 |  |
| Vas          | 706,87           | litres            | 0,706870   | m³  | Volume d'air de même compliance que la suspension     |  |
| M*ms         | 60,14            | gr                | 0,060140   | kg  | Masse du système mobile avec la masse de rayonnement  |  |
| Rms          | 1,777597         | N.s/m             |            |     | Résistance mécanique de perte                         |  |
|              |                  |                   |            |     |                                                       |  |
| Masse de ray | onnement lors    | de la mesu        | re         |     |                                                       |  |
| k            | 1                |                   |            |     | k=1 : HP mesuré en champs libre                       |  |
|              |                  |                   |            |     | k=2 : HP mesuré sur écran infini                      |  |
| Paramètres o | de Thiele/Small  | mesurés           |            |     |                                                       |  |
| а            | 0,16213          | m                 |            |     | Rayon du diaphragme                                   |  |
| Sd           | 825,752          | cm <sup>2</sup>   | 0,082575   | m²  | Surface projeté du diaphragme                         |  |
| Fs           | 23,89            | hz                |            |     | Fréquence de résonnance du haut-parleur               |  |
| Cms          | 7,3811           | mm/daN            | 0,00073811 | m/N | Compliance mécanique de la suspension                 |  |
| Qms          | 5,078            |                   |            |     | Facteur de qualité mécanique                          |  |
| Qes          | 0,274            |                   |            |     | Facteur de qualité électrique                         |  |
| Qts          | 0,260            |                   |            |     | Facteur de qualité total                              |  |
| Mr           | 13,41            | gr                | 0,01341    | kg  | Masse de l'air entrainé                               |  |
| Mms          | 46,73            | gr                | 0,04673    | kg  | Masse du système mobile sans masse de rayonnement     |  |
|              |                  |                   |            |     |                                                       |  |
| Masse de ray | onnement pou     | r le recalcul     |            |     |                                                       |  |
| k            | 2                |                   |            |     | k=1 : HP en champs libre<br>k=2 : HP sur écran infini |  |
|              |                  |                   |            |     |                                                       |  |
| Paramètres o | de Thiele et Sma | all corrigés      |            |     |                                                       |  |
| Mr           | 26,82            | gr                | 0,026818   | kg  | Masse de l'air entrainé                               |  |
| M*ms         | 73,55            | gr                | 0,073549   | kg  | Masse du système mobile avec la masse de rayonnement  |  |
| Fs           | 21,60            | hz                |            |     | Fréquence de résonnance du haut-parleur               |  |
| Qms          | 5,616            |                   |            |     | Facteur de qualité mécanique                          |  |
| Qes          | 0,303            |                   |            |     | Facteur de qualité électrique                         |  |
| Qts          | 0,288            |                   |            |     | Facteur de qualité total                              |  |

FIGURE 20 – Paramètres de Thiele et Small corrigés ALTEC Réf24851

| coo parame |                   |                   |            | 000, 10        |                                                      |  |  |
|------------|-------------------|-------------------|------------|----------------|------------------------------------------------------|--|--|
| Constantes | Physiques         |                   |            |                |                                                      |  |  |
| p          | 1.18              | ka/m <sup>3</sup> |            |                | Masse volumique de l'air                             |  |  |
| c          | 345.00            | m/s               |            |                | Vitesse de propagation des ondes acoustigues         |  |  |
|            |                   |                   |            |                |                                                      |  |  |
| Paramètres | s mécaniques et é | electriques       |            |                |                                                      |  |  |
| D          | 32,4250           | cm                | 0,324250   | m              | Diamètre du diaphragme                               |  |  |
| Re         | 6,505             | Ω                 |            |                | Résistance de la bobine mobile                       |  |  |
| BI         | 13,90668          | T.m               |            |                | Facteur de couplage électro-mécanique                |  |  |
| Vas        | 697,39            | litres            | 0,697390   | m³             | Volume d'air de même compliance que la suspension    |  |  |
| M*ms       | 53,20             | gr                | 0,053200   | kg             | Masse du système mobile avec la masse de rayonnement |  |  |
| Rms        | 1,594801          | N.s/m             |            |                | Résistance mécanique de perte                        |  |  |
|            |                   |                   |            |                |                                                      |  |  |
| Masse de r | ayonnement lors   | de la mesur       | e          |                |                                                      |  |  |
| k          | 1                 |                   |            |                | k=1 : HP mesuré en champs libre                      |  |  |
|            |                   |                   |            |                | k=2 : HP mesuré sur écran infini                     |  |  |
| Paramètres | de Thiele/Small   | mesurés           |            |                |                                                      |  |  |
| а          | 0,16213           | m                 |            |                | Rayon du diaphragme                                  |  |  |
| Sd         | 825,752           | cm <sup>2</sup>   | 0,082575   | m <sup>2</sup> | Surface projeté du diaphragme                        |  |  |
| Fs         | 25,57             | hz                |            |                | Fréquence de résonnance du haut-parleur              |  |  |
| Cms        | 7,2821            | mm/daN            | 0,00072821 | m/N            | Compliance mécanique de la suspension                |  |  |
| Qms        | 5,359             |                   |            |                | Facteur de qualité mécanique                         |  |  |
| Qes        | 0,287             |                   |            |                | Facteur de qualité électrique                        |  |  |
| Qts        | 0,273             |                   |            |                | Facteur de qualité total                             |  |  |
| Mr         | 13,41             | gr                | 0,01341    | kg             | Masse de l'air entrainé                              |  |  |
| Mms        | 39,79             | gr                | 0,03979    | kg             | Masse du système mobile sans masse de rayonnement    |  |  |
| Masse de r | avonnement pour   | r le recalcul     |            |                |                                                      |  |  |
| k          | 2                 |                   |            |                | k=1 : HP en champs libre                             |  |  |
|            | -                 |                   |            |                | k=2 : HP sur écran infini                            |  |  |
| Paramètres | de Thiele et Sma  | all corrigés      |            |                |                                                      |  |  |
| Mr         | 26.82             | gr                | 0,026818   | kg             | Masse de l'air entrainé                              |  |  |
| M*ms       | 66,61             | gr                | 0,066609   | kg             | Masse du système mobile avec la masse de rayonnement |  |  |
| Fs         | 22.85             | hz                |            | -              | Fréquence de résonnance du haut-parleur              |  |  |
| Qms        | 5,997             |                   |            |                | Facteur de gualité mécanique                         |  |  |
| Qes        | 0.322             |                   |            |                | Facteur de qualité électrique                        |  |  |
| Ots        | 0.305             |                   |            |                | Eacteur de qualité total                             |  |  |

FIGURE 21 – Paramètres de Thiele et Small corrigés ALTEC Réf25427

Il est préférable de prendre les paramètres de Thiele et Small obtenus à partir d'un montage sur un écran infini pour concevoir une enceinte acoustique car la masse de rayonnement est plus proche de celle du haut-parleur quand celui-ci est placé dans l'enceinte.

La note [3] montre comment déterminer précisément la masse de rayonnement du haut-parleur dans l'enceinte à partir de la mesure de la courbe d'impédance.

#### 8.1 Précisions des mesures

Plusieurs mesures successives du même haut-parleur ne donnent pas toujours le même résultat. Les paramètres qui varient le plus sont la compliance de la suspension  $C_{ms}$  et les pertes par frottements  $R_{ms}$ . Pour obtenir les mêmes résultats il faut prendre quelques précautions.

Il importe d'abord de ne pas comparer des mesures ayant des niveaux d'excitations différents. En effet les paramètres dépendent sensiblement du niveau de la tension d'entrée et il est alors normal de trouver des valeurs différentes.

Il est ensuite préférable de ne jamais mesurer un haut-parleur à froid et d'envoyer au préalable un signal de conditionnement. Le niveau d'excitation de ce signal doit être tel que le déplacement du cone soit significatif (1 ou 2 mm).

Il importe de remarquer que l'ajout d'une masse sur la membrane modifiant la compliance de la suspension, il faut quelques heures au haut-parleur pour que cette compliance revienne à sa valeur initiale. Il faut donc impérativement procéder aux mesures dans cet ordre : mesure sans masse additionnelle puis mesure avec masse additionnelle.

De manière générale, on s'aperçoit q'un fonctionnement continue du hautparleurs conduit à assouplir la suspension (le paramètre  $C_{ms}$  diminue). Il en est de même des pertes par frottement (diminution de  $R_{ms}$ ).

Heureusement les paramètres  $C_{ms}$  et  $R_{ms}$  ont peu d'influence sur les caractéristiques d'une enceinte. En effet, le rendement d'un haut-parleur s'écrit :

$$\eta_s = \frac{\rho S_d^2}{2\pi c R_e} (\frac{Bl}{M_{ms}})^2 \tag{2}$$

Il est indépendant de Cms et  $R_{ms}$ . Prenons les formules de Synder (voir note [4]) pour le calcul d'une enceinte Bass-Reflex. Nous avons :

$$V_b = n V_{as} Q_{ts}^2 \tag{3}$$

$$\omega_b = 0.39 \frac{\omega_s}{Q_{ts}} \tag{4}$$

$$\omega_3 = \frac{1}{\sqrt{n}} \frac{\omega_s}{Q_{ts}} \tag{5}$$

Le paramètre  $R_{ms}$  n'intervient que dans le calcul de  $Q_{ms}$ . Ce paramètre étant toujours plus élevé que  $Q_{es}$ , on peut en première approximation remplacer  $Q_{ts}$  par  $Q_{es}$ . On en déduit donc que les formules de Synder sont peu dépendantes du paramètre  $R_{ms}$ . En revenant au paramètres mécaniques, on obtient :

$$V_{as}Q_{es}^2 = \rho c^2 S_d^2 R_e^2 \frac{M_{ms}}{(Bl)^4}$$
(6)

$$\frac{\omega_s}{Q_{es}} = \frac{(Bl)^2}{M_{ms}R_e} \tag{7}$$

Ces deux équations sont indépendantes de  $C_{ms}$ . Pour résumé, le rendement est indépendant de  $C_{ms}$ ,  $R_{ms}$  et le volume de l'enceinte, la fréquence d'accord de l'évent et la fréquence de coupure en dépendent peu et ce d'autant moins que  $Q_{ms}$  est plus important que  $Q_{es}$ .

#### 8.2 Mesures de haut-parleurs à chambre de compression

Si la mesure de haut-parleurs à rayonnement direct risque peu de les endommager, il en est autrement avec des moteurs à chambre de compression qui ne tolèrent pas d'être excités beaucoup plus bas que leur fréquence de résonance. Afin de les protéger il est impératif de brancher un condensateur en série pour réaliser un filtre passe-haut du premier ordre. La valeur du condensateur se calcule en fonction de la fréquence de coupure  $f_c$  selon la formule :

$$C = \frac{1}{2\pi f_c R} \tag{8}$$

R est la résistance du haut-parleur (8 ou 16  $\Omega$ ). Pour les moteurs medium on pourra prendre comme fréquence de coupure 200 hz et pour les aiguës 5000 hz. On obtient alors les valeurs suivantes pour les condensateurs :

| Type   | $8 \ \Omega$  | $16 \ \Omega$  |
|--------|---------------|----------------|
| Medium | $100 \ \mu F$ | $50 \ \mu F$   |
| Aiguës | $4 \ \mu F$   | $2~\mu { m F}$ |

Lors du balayage en fréquence on veillera à ne pas commencer beaucoup plus bas que la fréquence de résonance du moteur. Avant de lancer l'enregistrement il est bon de prendre le réflexe de toujours regarder la barre de menu de LIMP qui affiche la plage de balayage.

Enfin il vaut mieux débrancher un haut-parleur à compression quand on calibre la carte son car le spectre du signal utilisé est assez large.

#### 8.3 Fichiers de mesures

Les fichiers de mesures des haut-parleurs ALTEC au format LIMP (extension .lim) peuvent être téléchargés à partir des liens suivant : <*Altec 416 8A 24851.lim>*, <*Altec 416 8A 24851 dm.lim>*,<*Altec 416 8A 25427.lim>*, <*Altec 416 8A 25427 dm.lim>*.

Les fichiers contenant dm dans le nom correspondent à la mesure avec la masse additionnelle de 34.0 gr.

# Références

- [1] Logiciel ARTA : http://www.artalabs.hr
- [2] Interface audio TASCAM US-144 : http://www.tascam.eu/fr/ us-144mkii.html
- [3] Jean Fourcade : Utilitaires Scilab pour le calcul et l'optimisation d'enceintes acoustiques : <*SciAudioBox.pdf>*
- [4] Patrick J. Snyder, Simple Formula and Graphs for Design of Vented Loudspeaker systems. 58th Convention AES